Schritt für Schritt zum Deutschlandticket mit einem HandyTicket Deutschland (HTD) Account

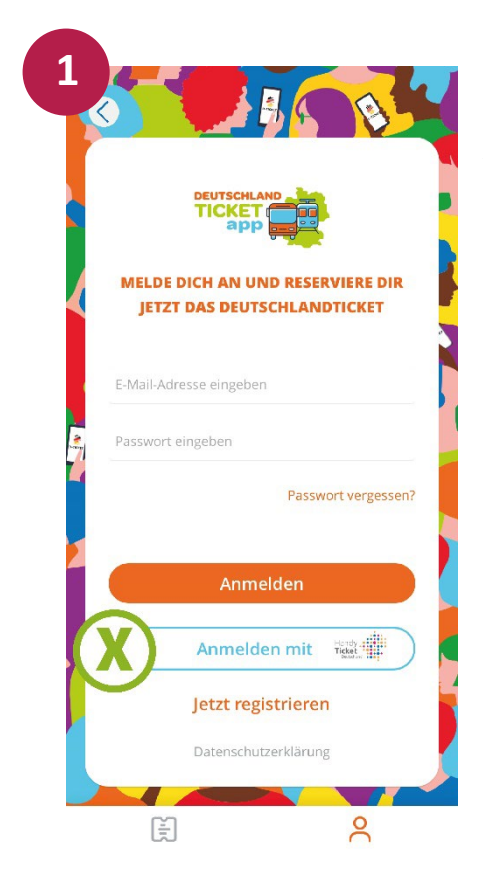

(X) Wählen Sie auf der Startseite der App "Anmelden mit HandyTicket Deutschland".

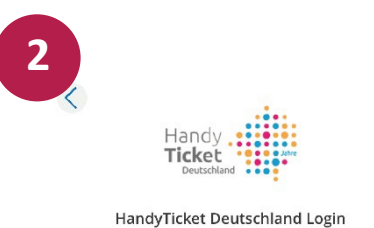

Mobilfunknummer
PIN
PIN
PIN vergessen?
Anmelden
Neuer Benutzer? Registrieren

E e

Geben Sie Ihre Login-Daten von HTD ein (1) und klicken auf anmelden (2).

## Schritt für Schritt zum Deutschlandticket mit einem HandyTicket Deutschland (HTD) Account

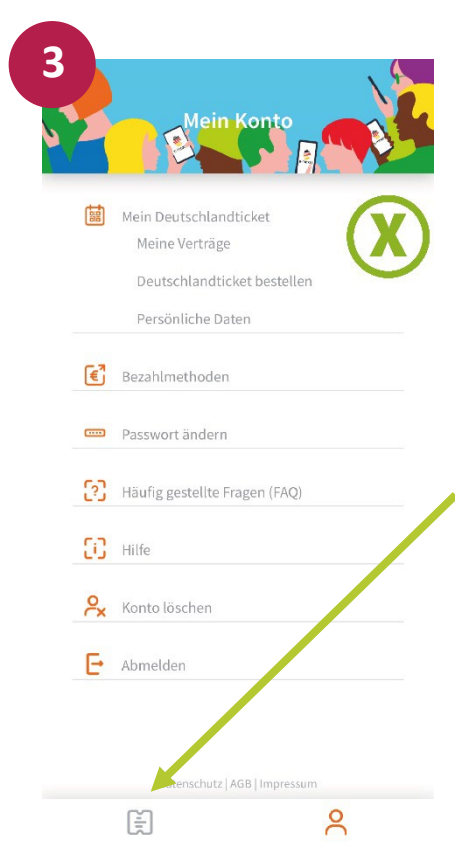

Nach dem Login kommen Sie in den Bereich "Mein Konto". Hier können Sie über die Menüpunkte "Mein DeutschlandTicket" und folgend "DeutschlandTicket bestellen" (X) gehen, um das digitale Ticket vorzubestellen.

Es ist auch möglich, dass Sie über die unten links aufgeführte Schaltfläche (Ticketsymbol) gehen und dann nochmals auf den Button "D-Ticket Jetzt vorbestellen" klicken.

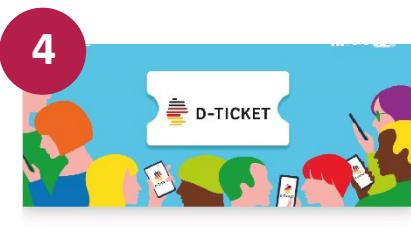

Das Deutschlandticket ist deutschlandweit gültig und wird monatlich verlängert. Das Ticket ist nicht übertragbar.

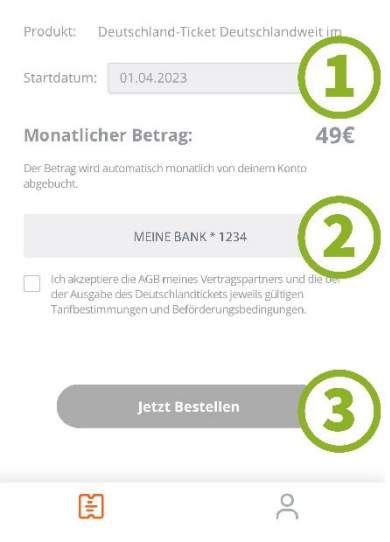

Wählen Sie das **Startdatum** aus (1).

Das hinterlegte Konto wird hier angezeigt (2). Sollten Sie noch keine Bezahlmethode ausgewählt haben, können Sie dies hier ergänzen.

Bestätigen Sie die AGB.

Klicken Sie auf den Button **"Jetzt Bestellen"** (3), um die Vorbestellung abzuschließen.

## Schritt für Schritt zum Deutschlandticket mit einem HandyTicket Deutschland (HTD) Account

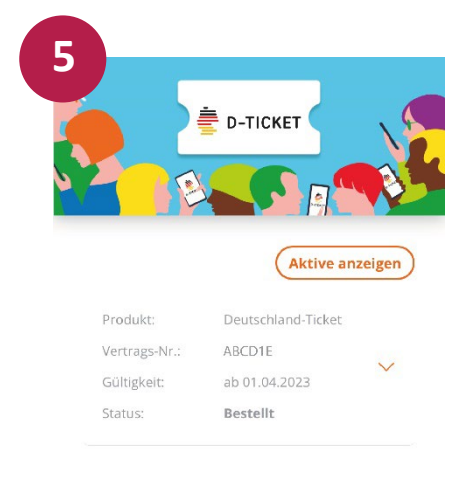

Nach der erfolgreichen Vorbestellung werden Sie in den Bereich **"Meine Tickets"** weitergleitet. Hier wird Ihnen das **DeutschlandTicket als Code** nach der Freischaltung angezeigt.

Bitte beachten Sie, dass die Freischaltung vom gewählten Datum und dem offiziellen sowie bundesweit einheitlichen Start des DeutschlandTickets abhängig ist.

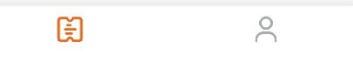